# Repositorio Institucional UNL

Gestión Digital Documental

# **Paso 1.** Acceder a la URL <u>https://servicios.unl.edu.ar/repositorio</u>

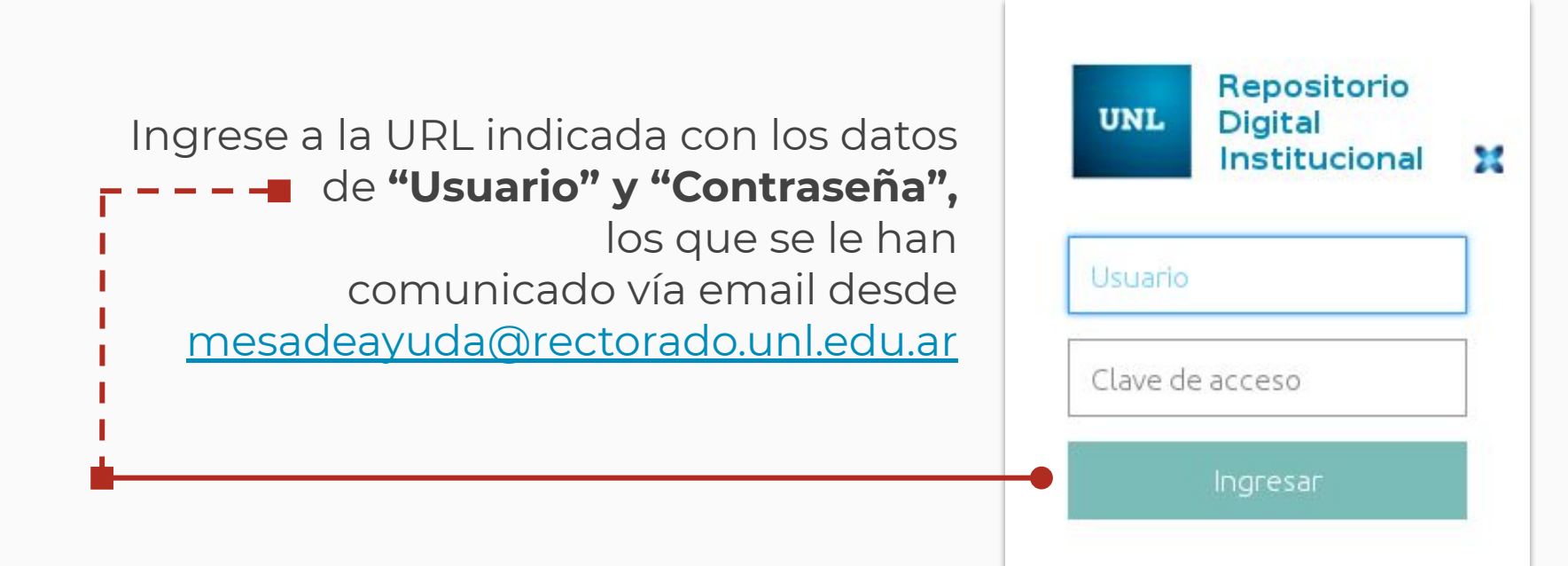

### **Paso 2.** Modifique su clave de acceso

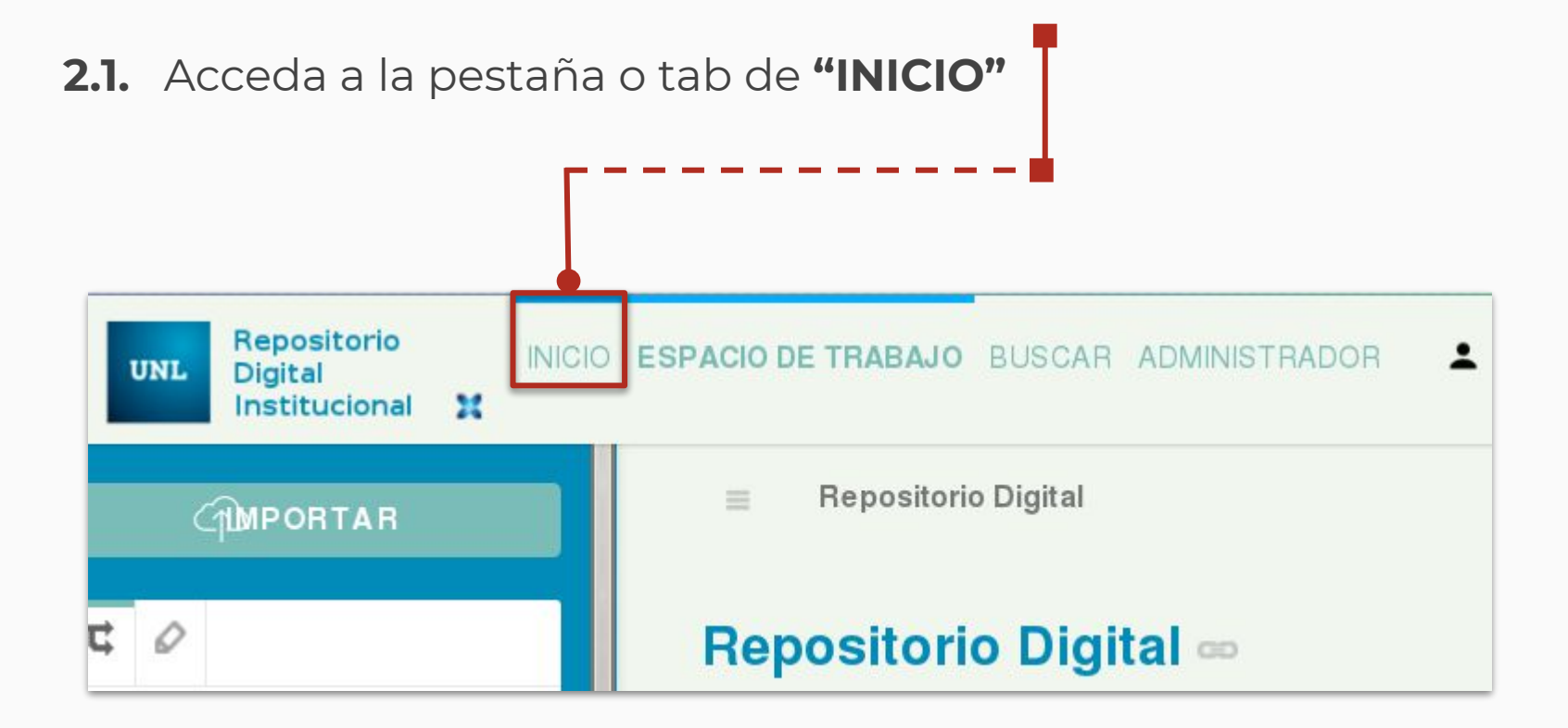

# **Paso 2.** Modifique su clave de acceso

2.2. Acceda opción "Perfil" de la barra lateral de la izquierda de la tab

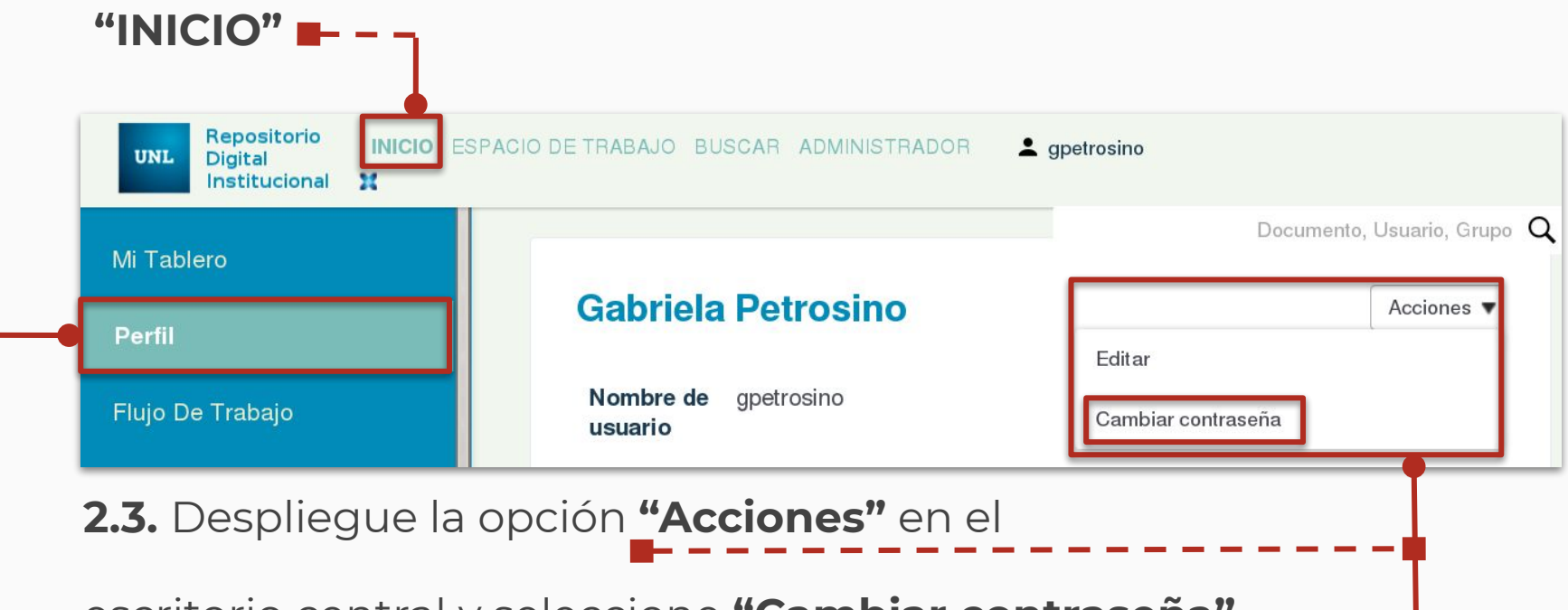

escritorio central y seleccione "Cambiar contraseña"

### **Paso 3.** Complete los campos y Guarde

- = 3.1. Ingrese la Clave original (la que le fue enviada por mail)

**3.2.** Ingrese su **Nueva Clave** dos veces

#### →3.3. Guarde los cambios

|                  | Contraseña Antigua     |
|------------------|------------------------|
|                  | Contraseña             |
|                  | Contraseña (Verificar) |
| Guardar Cancelar |                        |
|                  |                        |

Recuerde que, en el próximo acceso a Repositorio deberá ingresar la clave que ud. ha modificado.

¡Gracias por su atención!

Equipo de Firma Digital y Gestión Digital Documental

Dirección de Informatización y Planificación Tecnológica

Secretaría de Desarrollo Institucional e Internacionalización

UNL